| South Ambazari Road,                     | Nagpur, Maharashtra - 440010 (India)                            |                                |
|------------------------------------------|-----------------------------------------------------------------|--------------------------------|
| Home                                     | Re-print Receipt                                                | Check payment status           |
| Payment Category*                        | Select your cours                                               | se name from dropdown men      |
| Online M Tech in Computationa            | al Fluid Thermal Sciences Two Year Course                       | ~                              |
| Recruitment ID/ Registraion No./         | Student Identification No./ VNIT Online Registration No./ Any   | y other ID like PAN or AADHAR* |
| For recruitment enter Registration Numbe | er (Ex.Recruitment ID/ Student ID/Enrollment/PAN/AADHAR/ etc.). |                                |
| Name of Candidate*                       |                                                                 |                                |
| Department*                              | Here select Other                                               |                                |
| OTHER                                    |                                                                 | Ŧ                              |
| Format:YYYY-MM-DD<br>Mobile*             |                                                                 |                                |
| 10 digit mobile number.                  |                                                                 |                                |
| Email ID*                                |                                                                 |                                |
|                                          |                                                                 |                                |
| Gender*                                  |                                                                 |                                |
| Gender*                                  |                                                                 | ~                              |
| Gender* Fees*                            |                                                                 | ~                              |
| Gender* Fees* 1000                       |                                                                 | ~                              |

Guide Name if any

SUBMIT

Kidly creat the PDF copy of the receipt and upload it with application form.